| CUSTOMER<br>SAISFACTON<br>TRANSPORT<br>QUICK RESPONSE<br>DISTRIBUTION<br>JUST IN THE<br>WAREHOUSING<br>ENTERRATE<br>INTEGRATION                                                                                                 | Logistics<br>Software<br>International | Logistics Solutions Provider<br>to<br>Supply Chain Management<br>Microsoft<br>GOLD CERTIFIED<br>Partner Mobility Solutions<br>Business Process and Integration | Suite 9.2, Level 1<br>Zenith Business Centre<br>6 Reliance Drive<br>Tuggerah NSW 2259<br>Australia<br>Tel: +61 2 4351 3500<br>Email: <u>support@lsi.net.au</u><br>Web site: <u>www.lsi.net.au</u><br>ABN: 33 414 337 680 |  |
|----------------------------------------------------------------------------------------------------|----------------------------------------|----------------------------------------------------------------------------------------------------|----------------------------------------------------------------------------------------------------|--|
| iSupply software application - release advice - version 8.26.1.1                                                                                                    |                                        |                                                                                                    |                                                                                                    |  |
| Prerequisites - iSupplyPrerequisites - iSupplyRFiSupply version 8.25.1.1Microsoft .NET Compact Framework 3.5Microsoft .NET Framework 4.0Microsoft Report Viewer 2010 SP1SAP Crystal Reports Runtime Engine for .NET Framework 4 |                                        |                                                                                                    |                                                                                                    |  |
| iSupply release an                                                                                                    | d version details                      |                                                                                                    |                                                                                                    |  |
| iSupply version:                                                                                                    | 8.26.1.1                               | 8.26.1.1                                                                                                    |                                                                                                    |  |
| Release status:                                                                                                    | General rele                           | General release                                                                                                    |                                                                                                    |  |
| Applications released                                                                                                    | I: iSupply, iSu                        | iSupply, iSupplyWeb, iSupplyRF                                                                                                    |                                                                                                    |  |
| This release must be installed to the test environment and user acceptance tested before installation to the live environment                                                                                                   |                                        |                                                                                                    |                                                                                                    |  |
| iSupply version 8.26.1.1released 10/10/2014 (019154)MSI path and name:http://www.lsi.net.au/files/versions/iSupply-8-26-1-1.zipSQL update scripts:DB8-26-1-1.sql                                                                |                                        |                                                                                                    |                                                                                                    |  |

Release inclusions and notes

Code

Job-no

Details/remarks

|                      |               | Compliance requirements for Border Express<br>iSupply, iSupplyWeb [TD6]                                                   |  |  |
|----------------------|---------------|----------------------------------------------------------------------------------------------------|--|--|
| 019125               | РМ            | RF Pick / Pack<br>Rectify duplicate IBN issue<br>iSupplyRF [TD6]                                                          |  |  |
| 019143               | PC            | iSupply RF - scanning engine<br>Reset intermec scanning engine on each iSupplyRF restart<br>iSupplyRF [TD8]               |  |  |
| 019151               | RF            | eCS Web Service Management<br>Enhance eCS to manage web service queues<br>iSupply [TD2]                                   |  |  |
| 019159               | LS            | iSupply Windows - interface<br>Add optional visual styling to iSupply forms<br>iSupply [TD2]                              |  |  |
| 019160               | LS            | Company Product Details - Enquiry<br>Add search by barcode function<br>iSupply [TD2]                                      |  |  |
| 019161               | LS            | Stock Movement Auditing - Receiving<br>Add new stock movement type for auto-receiving<br>iSupply [TD2]                    |  |  |
| 019164               | РМ            | Consignment Details Entry<br>Rectify duplicate consignments - affecting 3PL charging users only<br>iSupply [TD6]          |  |  |
| 019168               | РМ            | Consignment Entry - Consolidation<br>Change advanced consolidation form to display connote numbers<br>iSupply [TD6]       |  |  |
| 019169               | РМ            | Consignment Details Entry - Change Mode<br>Rectify consignment entry change mode - consolidation options<br>iSupply [TD6] |  |  |
| 019170               | РМ            | Consignment Entry - Enquiry Mode<br>Ensure all fields are updated when using Previous and Next scrolling<br>iSupply [TD6] |  |  |
| 019171               | РМ            | Consignment Entry - Enquiry Mode<br>Change tooltip text on Previous and Next buttons<br>iSupply [TD6]                     |  |  |
| 019173               | РМ            | eTS<br>Rectify movement of processed file to done directory<br>iSupply [TD6]                                              |  |  |
| 019176               | РМ            | Consignment Entry - IBN Despatching<br>Add Couriers Please label format to IBN Despatching method<br>iSupply [TD6]        |  |  |
| 019196               | РМ            | Price Ticketing<br>Rectify issue with price ticket showing incorrect amount<br>iSupply [TD2]                              |  |  |
| 019201               | LS            | Create Pick Slips & Consolidate Orders<br>Fix scaling of form for different resolutions<br>iSupply [TD6]                  |  |  |
| 019218               | РМ            | Freight Label Print - TNT<br>Add receiver contact name to label<br>iSupply, iSupplyWeb [TD6]                              |  |  |
| New maint            | ainable set   | ings                                                                                                    |  |  |
| Setting              |               | Details                                                                                                    |  |  |
|                      |               | Ecs Type                                                                                                    |  |  |
|                      |               | Web Service Address                                                                                                    |  |  |
| Import/ex            | port file for | mat changes                                                                                                    |  |  |
| Transaction          |               | Data fields                                                                                                    |  |  |
| None                 |               | None                                                                                                    |  |  |
| <u>Notes</u><br>None |               |                                                                                                    |  |  |

#### iSupply install steps for this release when upgrading from iSupply version 8.25.1.1

### **Preparation**

- 1. Ensure all users are logged out of iSupply and cannot log in.
- 2. Stop the eCS service on the server that runs it.
- 3. Stop any external processes that may access the iSupply database.
- 4. Make a backup copy of the iSupply SQL database.

### Application server (x86)

- 1. Uninstall the currently installed iSupply Windows version via Control Panel.
- 2. Uninstall the currently installed iSupply eCS Service version via Control Panel.
- 3. Install iSupply Windows 8-26-1-1.msi by running "setup.exe".
- 4. Ensure that the configuration file "C:\Program Files\LSI\iSupply Windows\iSupplyWindows.exe.config" has been updated with the server and database names.
- 5. Install iSupply eCS Service 8-26-1-1.msi by running "setup.exe".
- 6. Ensure that the configuration file "C:\Program Files\LSI\iSupply eCS Service
- \iSupplyeCSService.exe.config" has been updated with the server and database names.

### Application server (x64)

- 1. Uninstall the currently installed iSupply Windows version via Control Panel.
- 2. Uninstall the currently installed iSupply eCS Service version via Control Panel.
- 3. Install iSupply Windows 8-26-1-1 x64.msi by running "setup.exe".

4. Ensure that the configuration file "C:\Program Files\LSI\iSupply Windows\iSupplyWindows.exe.config" has been updated with the server and database names.

- 5. Install iSupply eCS Service 8-26-1-1 x64.msi by running "setup.exe".
- 6. Ensure that the configuration file "C:\Program Files\LSI\iSupply eCS Service
- $\label{eq:service} \ensuremath{\mathsf{viSupplyeCSService.exe.config}}\xspace \ensuremath{\mathsf{has}}\xspace \ensuremath{\mathsf{been}}\xspace \ensuremath{\mathsf{viSupplyeCSService.exe.config}}\xspace \ensuremath{\mathsf{viSupplyeCSService.exe.config}}\xspace \ensuremath{\mathsf{has}}\xspace \ensuremath{\mathsf{been}}\xspace \ensuremath{\mathsf{viSupplyeCSService.exe.config}}\xspace \ensuremath{\mathsf{viSupplyeCSService.exe.config}}\xspace \ensuremath{\mathsf{has}}\xspace \ensuremath{\mathsf{been}}\xspace \ensuremath{\mathsf{viSupplyeCSService.exe.config}}\xspace \ensuremath{\mathsf{viSupplyeCSService.exe.config}}\xspace \ensuremath{\mathsf{viSupplyeCSService.exe.config}}\xspace \ensuremath{\mathsf{viSupplyeCSService.exe.config}}\xspace \ensuremath{\mathsf{viSupplyeCSService.exe.config}}\xspace \ensuremath{\mathsf{viSupplyeCSService.exe.config}}\xspace \ensuremath{\mathsf{viSupplyeCSService.exe.config}}\xspace \ensuremath{\mathsf{viSupplyeCSService.exe.config}}\xspace \ensuremath{\mathsf{viSupplyeCSService.exe.config}}\xspace \ensuremath{\mathsf{viSupplyeCSService.exe.config}}\xspace \ensuremath{\mathsf{viSupplyeCSService.exe.config}}\xspace \ensuremath{\mathsf{viSupplyeCSService.exe.config}}\xspace \ensuremath{\mathsf{viSupplyeCSService.exe.config}}\xspace \ensuremath{\mathsf{viSupplyeCSService.exe.config}\xspace \ensuremath{\mathsf{viSupplyeCSService.exe.config}\xspace \ensuremath{\mathsf{viSupply$
- 7. NGEN iSupply Windows
- 7.1. Place the files "ngen.exe" and "NGENiSupplyWindows.bat" into iSupply's installation directory (Default: "C:\Program Files\LSI\iSupply Windows\Client\").
  7.2. Run the NGENiSupplyWindows.bat from command prompt as an Administrator
- 8. NGEN iSupply eCS Service
- 8.1. Place the files "ngen.exe" and "NGENiSupplyeCSService.bat" into iSupply's installation directory (Default: "C:\Program Files\LSI\iSupply eCS Service\Client\").
- 8.2. Run the "NGENiSupplyeCSService.bat" from command prompt as an Administrator

# Web server (x86)

- 1. Uninstall the currently installed iSupply Web Services version via Control Panel.
- 2. Uninstall the currently installed iSupply Web version via Control Panel.
- 3. Install iSupply Web Services 8-26-1-1.msi by running "setup.exe".
- 4. Ensure that the configuration file "C:\inetpub\wwwroot\iSupplyWebServices\Web.config" has been updated with the server and database names.
- 5. Install iSupply Web 8-26-1-1.msi by running "setup.exe".
- 6. Ensure that the configuration file "C:\inetpub\wwwroot\iSupplyWeb\Web.config" has been updated with the URL of the iSupplyWebServices.

# Web server (x64)

- 1. Uninstall the currently installed iSupply Web Services version via Control Panel.
- 2. Uninstall the currently installed iSupply Web version via Control Panel.
- 3. Install iSupply Web Services 8-26-1-1 x64.msi by running "setup.exe".
- 4. Ensure that the configuration file "C:\inetpub\wwwroot\iSupplyWebServices\Web.config" has been updated with the server and database names.
- 5. Install iSupply Web 8-26-1-1 x64.msi by running "setup.exe".
- 6. Ensure that the configuration file "C:\inetpub\wwwroot\iSupplyWeb\Web.config" has been updated with the URL of the iSupplyWebServices.

#### Database server

1. Run the following database update script(s) (using SQL Server Management Studio) to update the iSupply database: DB8-26-1-1.sql.

# **Finalisation**

- 1. Test run iSupply.
- 2. Start the eCS service on the server that runs it.
- 3. Start any external processes that may access the iSupply database.
- 4. Allow users to login to iSupply.